# <特定の社員の日報一覧を CSV 出力する>

1.【日報一覧】をクリックし、[社員]の 20 をクリックします。

| 😑 Ecrea (う         | マニュアル用                                | )    |           | <b>D</b> 2     | <b>Ⅲ</b> すべ <sup>−</sup> | て▼検索                        |          | ₿   | * | \$ 田中 | 一郎 | ? | <i>∽ ログア</i> ウト |
|--------------------|---------------------------------------|------|-----------|----------------|--------------------------|-----------------------------|----------|-----|---|-------|----|---|-----------------|
| ⋔ѫ−⊿               | 自日報 - 検索                              |      |           |                |                          |                             |          |     |   |       |    |   | 民検索             |
|                    | ₿条件 ×条件                               | キクリア |           |                |                          |                             |          |     |   |       |    |   |                 |
| 顧客情報 >             | 日付*                                   | OYYY | Y/MM/DD 🛗 | <b>1~</b>  YYY | 'Y/MM/DD                 |                             |          |     |   |       |    |   |                 |
| ■ 顧客社員情報 >         |                                       |      | 1 ヶ月前     |                | ✓~今日                     | <ul> <li>▼ □基準日々</li> </ul> | を毎月1日にする | 期間表 | 示 |       |    |   |                 |
|                    | 社員★ 品[自部署] ▼ ③ 】 品                    |      |           |                |                          |                             |          |     |   |       |    |   |                 |
| ○ メッセージ通知 2        | <b>表示設定</b> □日報の登録がない行を表示しない          |      |           |                |                          |                             |          |     |   |       |    |   |                 |
| Ϙチャット              | □ □ □ □ □ □ □ □ □ □ □ □ □ □ □ □ □ □ □ |      |           |                |                          |                             |          |     |   |       |    |   |                 |
| ToDo               | 日付                                    |      | 部署/社員     |                |                          |                             | 勤務時      | 間   |   |       |    |   | *<br>*          |
| ■ 活動情報             | 2023年                                 |      | 東京本社      | 川崎             | 太郎                       |                             |          |     |   |       |    |   |                 |
|                    | 06月26日(月)                             | Ē    | 東京本社      | 田中             | 一郎                       |                             |          |     |   |       |    |   |                 |
|                    | 1                                     |      | 東京本社      | 山田             | 太郎                       |                             |          |     |   |       |    |   |                 |
| <u>ーカレンダー &gt;</u> |                                       |      | 市古★ 74    | 工店             | 公主ユ                      |                             |          |     |   |       |    |   |                 |

2.「部署社員選択」にて、CSV 出力したい社員をクリックします。

| 部署社員選択        | ×                            |
|---------------|------------------------------|
| 部署社員マイグループ    |                              |
| 検索            | $\blacksquare \odot \boxdot$ |
| ▲… 品 東京本社     | <b>A</b>                     |
| ◢品 営業本部       |                              |
| ▲···· 品 第1営業部 |                              |
|               |                              |
|               |                              |
| • 石原 裕美子      |                              |
| ▲ 森田 次春       |                              |
| ♀ 貸 2 準指告     |                              |

### 3.画面が「日報-検索」に戻り、[社員]に CSV 出力したい社員名が表示されます。

日付を設定し、右上の【検索】をクリックしてください。

| 自日報 - 検索  |                                                                                                 |
|-----------|-------------------------------------------------------------------------------------------------|
| 良条件 × 条件ク | リア                                                                                              |
| 日付*       | <ul> <li>○ YYYY/MM/DD () ~ YYYY/MM/DD ()</li> <li>① 「ケ月前 ~ ~ 今日 ~ □ 基準日を毎月1日にする 期間表示</li> </ul> |
| 社員*       | 🛓 山田 🛛 太郎 🔽 🔘 👗 🚓                                                                               |
| 表示設定      | □日報の登録がない行を表示しない                                                                                |

#### 4.CSV 出力したい社員の日報一覧が表示されますので、右中の【CSV 出力】をクリックします。

| 自日報 - 検索 |                                                                                                    | 民検索 |
|----------|----------------------------------------------------------------------------------------------------|-----|
| 民条件 ×    | 条件クリア                                                                                                |     |
| 日付*      | <ul> <li>○ YYYY/MM/DD ##~ YYYY/MM/DD ##</li> <li>○ 1 ケ月前 &gt; ~ 今日 &gt; □基準日を毎月1日にする 期間表示</li> </ul> |     |
| 社員*      | 👗 山田 太郎 🔽 🕜 👗 📠 💦                                                                                    |     |
| 表示設定     | □日報の登録がない行を表示しない<br>は                                                                                |     |

# 

| <b>I</b> - <u>1</u> | 32件 主 CSV出力 |            |      |    |
|---------------------|-------------|------------|------|----|
| 日付                  |             | 部署/社員      | 動務時間 | \$ |
| 2023年<br>06月26日(月)  | 2           | 東京本社 山田 太郎 |      |    |
| 2023年<br>06月25日(日)  |             | 東京本社 山田 太郎 |      |    |
| 2023年<br>06月24日(土)  |             | 東京本社 山田 太郎 |      |    |
| 2023年<br>06月23日(金)  | 2           | 東京本社 山田 太郎 |      |    |
| 2023年<br>06月22日(木)  | 2           | 東京本社 山田 太郎 |      |    |
| 2023年<br>06月21日(水)  | 2           | 東京本社 山田 太郎 |      |    |

## 5.出力項目を選択、解除し、右上の【CSV 出力】をクリックします。

| 1 日報 - CSV出力 |                 |   |           |      | ま CSV出力 ⊗キャン1 | セル  |
|--------------|-----------------|---|-----------|------|---------------|-----|
| 🗰 出力項目設定     | CSV出力パターン × クリア |   |           |      |               |     |
| 文字コード        | UTF-8 🗸         |   |           |      |               |     |
| ☑ 項目追加 >>    | 項目              |   | ☑ << 項目解除 | 出力項目 |               |     |
|              |                 | * | 日報ID      |      | ĵ,            | ] ^ |
|              |                 |   | □日付       |      | ĵ,            | ]   |
|              |                 |   | □社員       |      | ţ,            | ]   |
|              |                 |   | 勤務時間開始    |      | ţ,            | ]   |
|              |                 |   | 勤務時間終了    |      | ţ,            | ]   |
|              |                 |   | - トピックス   |      | ţ,            | ]   |
|              |                 |   | 「泳気コッスニ   |      | ή.            |     |

## 以上の手順で、特定社員の日報を CSV 出力する事が出来ます。

| 自日報 - 検索           |            |                                |                     |                                                                                                    |               | 民検索         |
|--------------------|------------|--------------------------------|---------------------|----------------------------------------------------------------------------------------------------|---------------|-------------|
| 民条件 ×条             | 件クリア       |                                |                     |                                                                                                    |               |             |
| 日付*                | OYY        | YY/MM/DD <b>計</b> ~YY<br>1 ヶ月前 | /Y/MM/DD】<br>▼]~[今日 | <ul> <li>■</li> <li>■</li></ul> | を毎月1日にする 期間表示 |             |
| 社員*                | <b>å</b> Ш | 田 太郎 🔀 💽                       | <b>a</b>            |                                                                                                    | <             |             |
| 表示設定               |            | 服の登録がない行を                      | 表示しない               |                                                                                                    | ~3            |             |
| 8- <u>1</u>        |            |                                |                     |                                                                                                    |               | 32件 👤 CSV出力 |
| 日付                 |            | 部署/社員                          |                     |                                                                                                    | 勤務時間          | 4           |
| 2023年<br>06月26日(月) | Ż          | 東京本社 山田                        | 太郎                  |                                                                                                    |               | -           |
| 2023年<br>06月25日(日) |            | 東京本社 山田                        | 太郎                  |                                                                                                    |               |             |
| 2023年<br>06月24日(土) |            | 東京本社 山田                        | 太郎                  |                                                                                                    |               |             |
| 2023年<br>06月23日(金) | 2          | 東京本社 山田                        | 太郎                  |                                                                                                    |               |             |
| 2023年<br>06月22日(木) | 2          | 東京本社 山田                        | 太郎                  |                                                                                                    |               |             |
| 2023年<br>06月21日(水) | 2          | 東京本社 山田                        | 太郎                  |                                                                                                    |               |             |